## Creating and Submitting a Solicitation Request Form (Requisition Form) in eMACS

NOTE: The **Sourcing Event Requester** permission is required for users to submit sourcing event requests.

- 1. Access the Solicitation Request Form. The form can be accessed in two ways in eMACS:
  - Navigate to Sourcing > Requests > Request Solicitation, or

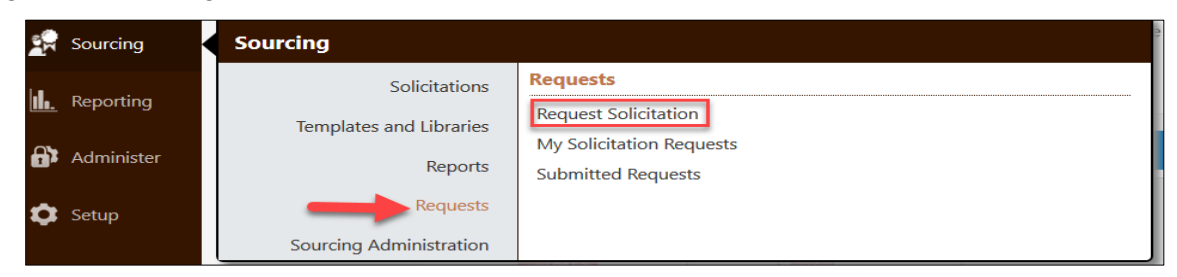

> By accessing the Solicitation Request Form from the eMACS home page.

| 😭 Home              | MONTANA.GOV                                                                                                    | Bonny (Admin) McCab     | e ▼ 🔺 🏴 🎝 🎝 📜 🗎 0.00 l                          | JSD Searc |
|---------------------|----------------------------------------------------------------------------------------------------|-------------------------|-------------------------------------------------|-----------|
| 📜 Shop              | ing Shop > Shopping > Shopping Home ▼ > Shopping Home Screen                                                                                                    |                         |                                                 | 3         |
| 🗐 Documents         | Shopping Home Screen Dashboard Actions 👻                                                                                                    |                         |                                                 |           |
| 🗭 Contracts         | Organization Message                                                                                                    | Ø?                      | Quick Links                                     | ?         |
| Accounts<br>Payable | Procurement-related and eMACS training is provided by the State Procurement Bureau and eMACS<br>More information regarding training opportunities can be found at the State Procurement Training web | Support Unit.<br>osite. | View Favorites<br>View Forms                    |           |
| Part Vendors        | IMPORTANT NOTICE FOR eMACS PRODUCT RELEASE 18.3                                                                                                    |                         | C eMACS Resources                               |           |
| 🙀 Sourcing          | The 18.3 release will be promoted to the eMACS Test environment beginning Friday, October 19, 2018<br>Sunday, October 21, 2018.                                                                      | 8 through               | SPB - Term contracts  Public Bid Site           |           |
| <b>I.</b> Reporting | For more information on the 18.3 Product Release, visit the eMACS Resources website, http://emacs.mt                                                                                                 | .gov/Product-           |                                                 |           |
| Administer          | Keleases.                                                                                                    |                         | Solicitation Request                            | ?         |
| 🗢 Setup             |                                                                                                    | <b>→</b>                | Online Requisition Form<br>Request Solicitation |           |

2. Enter a Sourcing Request Title. The Sourcing Request Template field auto-populates. Click Open Request Form.

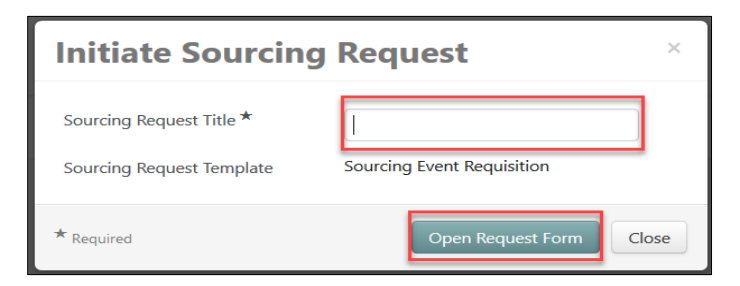

3. Review the Instructions section. Updates to the form will be posted to this section.

| Instructions                                                                                                    | Request Actions 👻   History   ?                                                           |
|----------------------------------------------------------------------------------------------------|-------------------------------------------------------------------------------------------|
| Please complete the entire form.                                                                                                    |                                                                                           |
| NOTE: After submitting this requisition and applicable documents, allow a minimum of 14 days for<br>Purchasing Agent (PA) to be assigned to this project. The requisition must be complete and accompan<br>to avoid delays. The assigned CO/PA will contact the agency contact person to move forward with the so | or a Contracts Officer (CO) or<br>ied by the appropriate documents<br>licitation process. |
| Scope of work and ITPR (if applicable) will be uploaded under Questions.                                                                                                    |                                                                                           |
| Additional applicable documents may be uploaded to Attachments Section. Examples include but are not                                                                                                    | limited to:                                                                               |
| Offeror Qualifications<br>Evaluation Criteria<br>Draft Contract<br>Maps/Drawings                                                                                                    |                                                                                           |
|                                                                                                    | < Previous Next >                                                                         |

4. In the Attachments section, add attachments by clicking on Add Attachment.

| Attachments                        | Request Actions 👻   History   ? |
|------------------------------------|---------------------------------|
| Please add your attachments below. |                                 |
| Add Attachment                     |                                 |

Next, click Upload.

| Add Attachment |                         |              |       |
|----------------|-------------------------|--------------|-------|
| Attachment *   | No File Attached Upload | -            |       |
| * Required     |                         | Save Changes | Close |

Enter Title. Click Choose File to select file. Click Save Changes.

| Upload         |                                                                                          | ×     |
|----------------|------------------------------------------------------------------------------------------|-------|
| Title <b>*</b> | Bonny Testing Instructions<br>Choose File 1504.docx<br>Maximum upload file size: 25.0 MB |       |
| ★ Required     | Save Changes                                                                             | Close |

Finally, click Save Changes. After all attachments have been added, at bottom of Attachments section, click Previous, Save Progress, or Next.

| Add Attachment |                            |       |  |  |
|----------------|----------------------------|-------|--|--|
| Attachment *   | Bonny Testing Instructions |       |  |  |
| * Required     | Save Changes               | Close |  |  |

- 5. Complete the Questions section. Questions with a \* next to it require a response or form cannot be submitted. After completing the Questions section, click Previous, Save Progress, or Next.
- 6. In the Product and Service Line Items sections line items are added in the same way. Product Line Items section auto-populates with "Lump Sum" option to help complete the form.

Add a line item by clicking on Add Product or Service Line Item.

| Product Line Items    |  |
|-----------------------|--|
| Add Product Line Item |  |

| Service Line Items                |          |  |  |
|-----------------------------------|----------|--|--|
| Please add your first Service Lir | ie Item. |  |  |
| Add Service Line Item             |          |  |  |

Complete, at a minimum, all required fields for each line item. Click Save Changes. After all line items have been added, click Previous, Save Progress, or Next.

|                               | Add Service Line Item ×       |
|-------------------------------|-------------------------------|
| Add Product Line Item         | Name *                        |
| Name *                        | Description                   |
| Description                   | 2500 characters remaining     |
|                               | Service Start Date            |
| 2500 characters remaining     | mm/dd/yyyy                    |
| Catalog Number                | Service End Date              |
| Quantity *                    | Quantity *                    |
| Unit of Measure               | Unit of Measure               |
| Commodity Code – Edit         | Commodity Code – Edit         |
| * Required Save Changes Close | * Required Save Changes Close |

7. Vendors can be added in the Vendors section or added to the pertaining question in the Questions section. For assistance with vendors, contact the eMACS Support Unit, 444-2575 or emacs@mt.gov.

To add a vendor in the Vendors section, click on the Add Vendors to Form tab. Search for vendor by entering Vendor name and clicking Search.

| /endors        |                     |           |   |       | Request Actions 👻 🖡 |
|----------------|---------------------|-----------|---|-------|---------------------|
| Form Vendors   | Add Vendors to Form | -         |   |       |                     |
| Search Registe | red Vendors         |           |   |       |                     |
| Vendor         | hastings            |           | - |       |                     |
| Relationship   | In Network          | <b>▼</b>  |   |       |                     |
| Vendor Contact |                     |           |   |       |                     |
| Zip Code       | Within              | 5 Miles 🔹 |   |       |                     |
| Commodity Code | -                   | Edit      |   |       |                     |
|                |                     |           |   |       | Clear Q.S           |
|                |                     |           |   |       |                     |
|                |                     |           |   | - Dec | uious 🖉             |
|                |                     |           |   | < Pre | evious              |

Review search results. If vendor is in search results, click Add to Form next to applicable contact name for that vendor.

| Vendors<br>Form Vendors Add Ven   | dors to Form      | Re                                      | quest Actions 👻   History   ? |
|-----------------------------------|-------------------|-----------------------------------------|-------------------------------|
| Modify Search<br>1-7 of 7 Results |                   |                                         | 100 Per Page 🔻                |
| Vendor Name                       | Doing Business As | Sales and Corporate Contacts            | Action                        |
| Hastings 18.2                     |                   | ▲ No Sales or Corporate Contacts        |                               |
| 4 Hastings World                  | Hasties World     | Frankie Smith<br>bobbie@yahoo.com       | Add to Form                   |
|                                   |                   | Tom Hastings(World)<br>thastings@mt.gov | Add to Form                   |
|                                   |                   | Lenore Hardie<br>Ihardie@mt.gov         | Add to Form                   |
|                                   |                   | Tom Hastings<br>thastings@mt.gov        | Add to Form                   |

Vendors added to the form can be viewed in the Form Vendors tab. Remove vendor by clicking on Remove. After all vendors have been added, click Previous or Next.

| Vendors<br>Form Vendors Add V | Vendors to Formula |                                   | Request Actions 👻   History   ? |
|-------------------------------|--------------------|-----------------------------------|---------------------------------|
| 1 Form Vendors                |                    |                                   |                                 |
| Vendor Name                   | Doing Business As  | Sales and Corporate Contacts      | Action                          |
| Hastings World                | Hasties World      | Frankie Smith<br>bobbie@yahoo.com | Remove                          |
| ★ Required                    |                    |                                   | < Previous Next >               |

4. When the request form is completed, and all required fields have been answered, navigate to Review and Submit. Click Submit. A request form cannot be submitted until all wizard steps are complete.

| 👷 Sourcing 🗧 Requests 🗧 My S                                      | Solicitation Re | quests 👽 📏 Questions - Page 1                                                                       |                                                                                 |
|-------------------------------------------------------------------|-----------------|----------------------------------------------------------------------------------------------------|---------------------------------------------------------------------------------|
| Back to My Solicitation Requi                                     | ests            |                                                                                                    |                                                                                 |
| test                                                              |                 | Questions - Page 1                                                                                  | Request Actions 👻   History   🗎   ?                                             |
| Form Number 130105<br>Purpose Solicitation F<br>Status Incomplete | Request         | On This Page     Requisition Information (4)     Reduction finding operand (2)                      | <ul> <li>Question Text Is Searchable</li> <li>★ Response Is Required</li> </ul> |
| Instructions<br>Attachments                                       |                 | Replacing Usating Contract (1)<br>Requisition Information (29)<br>Shiipping/Billing Information (8) |                                                                                 |
| Questions                                                         |                 | Requisition Information                                                                             |                                                                                 |
| Product Line Items                                                | *               | Total Contract Value * Q                                                                            |                                                                                 |
| Service Line Items<br>Vendors<br>Review and Submit                | 4               | Requested Contract Start Date * Q<br>04/16/2018                                                     |                                                                                 |

Once the request form has been submitted, it enters workflow, where appropriate review and approvals are obtained.

| test                                                            |         | Form Approvals     | 5              |                |                |            |
|-----------------------------------------------------------------|---------|--------------------|----------------|----------------|----------------|------------|
| Form Number 130105<br>Purpose Solicitation<br>Status Incomplete | Request | Show skipped steps |                |                |                |            |
| Instructions                                                    |         | Orientation        | Horizontal     | ~              |                |            |
| Attachments                                                     |         |                    | Step 3         | Step 4         | Step 5         | <i>e</i> . |
| Questions                                                       |         | Submitted          | Future →       | Future →       |                |            |
| Product Line Items                                              | 1       | , ature            | view approvers | view approvers | view approvers | , unsn     |
| Service Line Items                                              | 1       |                    |                |                |                |            |
| Vendors                                                         | 1       |                    |                |                |                |            |
| Review and Submit                                               |         |                    |                |                |                |            |

5. To view submitted requests, navigate to Sourcing > Requests > My Solicitation Requests or Submitted Requests.

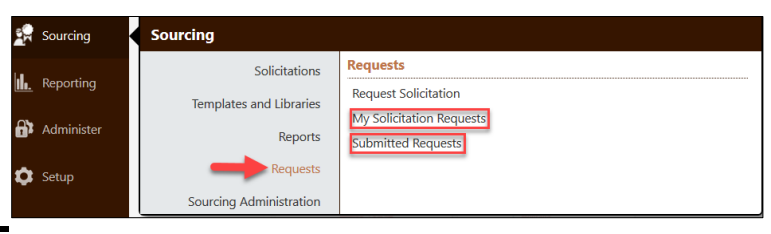

## **Processing a Solicitation Request Form**

Once the Solicitation Request Form has been submitted by the user, it will go through the workflow process. This process provides the necessary reviews and approvals required prior to the creation of a solicitation or contract. The screen shot below shows all available workflow steps for this form. Data entered in the form drives the workflow steps for approvals.

**<u>NOTE</u>**: This form will ALWAYS stop at the "Agency Procurement Contact" step listed below no matter what users submits the form.

| First Internal<br>Agency Review | Second Internal<br>Agency Review | Agency<br>Procurement<br>Contact | Agency Director<br>Approval | OBPP Approval | State<br>Procurement<br>Approval | Contracts Officer<br>Assignment |
|---------------------------------|----------------------------------|----------------------------------|-----------------------------|---------------|----------------------------------|---------------------------------|
|                                 |                                  |                                  |                             |               |                                  |                                 |

An authorized approver will receive an email notification (as shown below) once the form has reached the workflow step associated with that approver. The name of the workflow step is shown. The approver clicks on the link within the email to access the form and approve it.

| 50                                                                                                    | State of Montana eMACS <noreply@sciquest.com></noreply@sciquest.com>                    |  |  |  |  |  |  |
|----------------------------------------------------------------------------------------------------|-----------------------------------------------------------------------------------------|--|--|--|--|--|--|
| SU                                                                                                    | Form Request Workflow for Test is Pending Approval                                      |  |  |  |  |  |  |
| i If there a                                                                                                    | re problems with how this message is displayed, click here to view it in a web browser. |  |  |  |  |  |  |
|                                                                                                    |                                                                                         |  |  |  |  |  |  |
|                                                                                                    | MONTANA.GOV<br>OFFICIAL STATE WEBSITE                                                   |  |  |  |  |  |  |
|                                                                                                    | RE: Form Request Workflow for Test is Pending Approval                                  |  |  |  |  |  |  |
|                                                                                                    | Dear (admin)Tom Hastings,                                                               |  |  |  |  |  |  |
| Test has been submitted into Form Regest Workflow and is awaiting approval in the Folder: Administration - Procureme |                                                                                         |  |  |  |  |  |  |
|                                                                                                    | Click here to view the request in your organization's site                              |  |  |  |  |  |  |
|                                                                                                    |                                                                                         |  |  |  |  |  |  |
|                                                                                                    | Summary                                                                                 |  |  |  |  |  |  |
|                                                                                                    | Folder: Administration - Procurement Contact Approval<br>Request name: Test             |  |  |  |  |  |  |
|                                                                                                    | Thank You,                                                                              |  |  |  |  |  |  |
|                                                                                                    | State Of Montana                                                                        |  |  |  |  |  |  |
|                                                                                                    | eMACS Support Contact Information:                                                      |  |  |  |  |  |  |
|                                                                                                    | eMACS@mt.gov                                                                            |  |  |  |  |  |  |
|                                                                                                    |                                                                                         |  |  |  |  |  |  |

After clicking on the link and entering access information, the approver will arrive in the "My Approvals" section which will display any forms pending approval.

User can also navigate to Documents > Approvals > My Approvals.

| Documents > Approvals > My Approvals > My Approvals - Form Request |                  |          |                            |                      |                   |                          |         |                                                                  |                  |
|--------------------------------------------------------------------|------------------|----------|----------------------------|----------------------|-------------------|--------------------------|---------|------------------------------------------------------------------|------------------|
| Group Results By: Folders                                          |                  |          |                            |                      |                   |                          |         |                                                                  |                  |
|                                                                    | Total Results Fo | ound: 3  |                            |                      |                   | All Dates                |         | Assign to M                                                      | rself 🗸 Go       |
|                                                                    | •                |          |                            |                      | Sort by:          | Submit date newest first | ~       |                                                                  | • ?              |
| Filtered by                                                        | 🖴 expand all 🛽   | collaps  | e all                      |                      |                   |                          |         | Result                                                           | per folder: 20 🗸 |
| Type: Form Request                                                 | 🔺 🖴 Adminis      | stration | - Procurement Contact Ap   | proval [1 result]    |                   |                          |         |                                                                  |                  |
| view Approvals For: (admin)Tom Hastings                            | Form Number      | Name     | Template Name              | Requester            | Assigned Approver | Request Date/Time        |         | Folder Details                                                   | Action 🗌         |
|                                                                    | 143197           | Test     | Sourcing Event Requisition | Hastings, (admin)Tom | Not Assigned      | 5/30/2018 6:54 AM        | Folders | 0 Days in folder [Administration - Procurement Contact Approval] | Approve          |

The approver will click on the form Name to access the form. The status of the form will now be "Under Review".

| Requests > My Solicitation                                          | Requests  V > Instructions                                                                                                    |
|---------------------------------------------------------------------|----------------------------------------------------------------------------------------------------|
| < Back to My Approvals                                              |                                                                                                    |
| Test                                                                | Instructions Request Actions - History 🗈 ?                                                                                                    |
| Form Number 143197 Purpose Solicitation Request Status Under Review | Please complete the entire form.<br>NOTE: After submitting this requisition and applicable documents, allow a minimum of 14 days for a Contracts Officer (CO) or                                                                                                |
| Details 🗸                                                           | Purchasing dent (PA) to be assigned to this project. The requisition must be complete and accompanied by the appropriate documents<br>to avoid delays. The assigned CO/PA will contact the agency contact person to move forward with the solicitation process. |
| Instructions                                                        | Scope of work and ITPR (if applicable) will be uploaded under Questions.                                                                                                    |
| Attachments 🗸                                                       | Additional applicable documents may be uploaded to Attachments Section. Examples include but are not limited to:                                                                                                    |
| Questions 🗸                                                         | Offeror Qualifications<br>Evaluation Criteria                                                                                                    |
| Product Line Items 🗸                                                | Draft Contract<br>Maps/Drawings                                                                                                    |
| Service Line Items 🗸                                                |                                                                                                    |
| Vendors 🗸                                                           |                                                                                                    |
| Review and Submit                                                   |                                                                                                    |
| Form Approvals                                                      | < Previous Next >                                                                                                    |

The approver can access all sections of the form to review data entered for approval. If the form meets all requirements, the approver can "Approve/Complete" this form by selecting that option under "Request Actions" located in upper right-hand corner of screen.

|                        | provuo                         |                                                                                                    |
|------------------------|--------------------------------|----------------------------------------------------------------------------------------------------|
| Test                   |                                | Instructions Request Actions - History D ?                                                                                                    |
| Form Number<br>Purpose | 143197<br>Solicitation Request | Please complete the entire form. Assign to Myset                                                                                                    |
| Status                 | Under Review                   | NOTE: After submitting this requisition and applicable documents, allow a minimum of 14 days for a Contracts oncer (00) or                                                                                                    |
| Details                | ×                              | Purchasing Agent (PA) to be assigned to this project. The requisition must be complete and accompanied by the appropriate document<br>to avoid delays. The assigned CO/PA will contact the agency contact person to move forward with the solicitation process.                                                                                                    |
| Instructions           |                                | Scope of work and ITPR (if applicable) will be uploaded under Questions.                                                                                                    |
| Attachments            | ×                              | Additional applicable documents may be uploaded to Attachments Section. Examples include but are not limited to:                                                                                                    |
| Questions              | ×                              | Offeror Qualifications<br>Evaluation Criteria                                                                                                    |
| Product Line I         | tems 🖌                         | Draft Contract<br>Mans/Drawings                                                                                                    |
| Service Line It        | ems 🗸                          |                                                                                                    |
| Vendors                | ×                              |                                                                                                    |
| Review and St          | ubmit                          |                                                                                                    |
| Form Approva           | als                            |                                                                                                    |
|                        |                                | - Provinger - Month - Month - |

If the approver must deny the form, the form can be sent back to the form creator with a reason why the form was denied. The approver must select the option "Assign to Myself" under "Request Actions" in the upper right-hand area of screen.

| Test                                                            |               | Instructions Request Actions 🔻 History 🗎                                                                                                    |
|-----------------------------------------------------------------|---------------|----------------------------------------------------------------------------------------------------|
| Form Number 143197<br>Purpose Solicitation<br>Status Under Revi | Request<br>ew | Please complete the entire form. Approve/Complete Assign to Myself NOTE: After submitting this requisition and applicable documents, allow a minimum of 14 days for a Contracts variety or Development of the set of the set |
| Details                                                         | ×             | to avoid delays. The assigned CO/PA will contact the agency contact person to move forward with the solicitation process.                                                                                                    |
| Instructions                                                    |               | Scope of work and ITPR (if applicable) will be uploaded under Questions.                                                                                                    |
| Attachments                                                     | 1             | Additional applicable documents may be uploaded to Attachments Section. Examples include but are not limited to:                                                                                                    |
| Questions                                                       | *             | Offeror Qualifications<br>Evaluation Criteria                                                                                                    |
| Product Line Items                                              | × .           | Draft Contract<br>Maps/Drawings                                                                                                    |
| Service Line Items                                              | ×             |                                                                                                    |
| Vendors                                                         | ×             |                                                                                                    |
| Review and Submit                                               |               |                                                                                                    |
| Form Approvals                                                  |               |                                                                                                    |

With the screen refreshed, the approver now has new options for this form located under "Request Actions".

Below are the listed options and reasons for their use:

Note: Options noted with an \* are not being used at this time.

- 1. <u>Approve/Complete</u>: approves the form and moves it to the next workflow step.
- 2. <u>Forward to</u>: allows the form to be sent to another approver for their approval.
- 3. <u>\*Put Request on Hold</u>: puts a hold on the form and requires a future approval action.
- 4. <u>\*Reject</u>: rejects the form. The form cannot be reinstated. The form creator will have to start a new form.
- 5. <u>Return to Requester</u>: sends the form back to the creator. The approver is given an option to enter a reason the form is being returned.
- 6. <u>Return to Shared Folder</u>: moves the form back to the shared folder and allows an additional approver in that folder to approve the form.

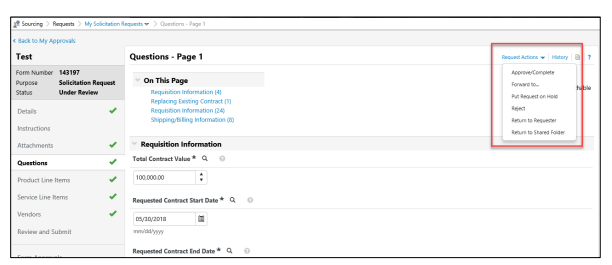

The "Return to Requester" option should be selected to send the form back to the creator. When selecting this option, a wizard window displays asking the approver to enter a note which will appear in an email notification to the form creator. After entering a return reason, click Return to Requester.

| Return to Requ             | lester                    | ×      |
|----------------------------|---------------------------|--------|
| Returned to Hastings, (adn | nin)Tom                   |        |
| Note*                      | ~                         |        |
|                            | 1000 characters remaining |        |
| * Required                 | Return to Requester       | Cancel |

Form creator receives an email notification (as shown below) stating the form has been returned to them and the reason for the return. The form creator can click on the link in the email to access the form, make corrections, and resubmit the form.

| so       | State of Montana eMACS <noreply@sciquest.com></noreply@sciquest.com>                                                           |  |  |  |  |  |  |
|----------|----------------------------------------------------------------------------------------------------|--|--|--|--|--|--|
|          | Form Request Workflow for Test has been Returned                                                                               |  |  |  |  |  |  |
| If there | are problems with how this message is displayed, click here to view it in a web browser.                                       |  |  |  |  |  |  |
|          | MONTANA.GOV<br>OFFICIAL STATE WEBSITE                                                                                          |  |  |  |  |  |  |
|          | RE: New Form Request Returned for Test                                                                                         |  |  |  |  |  |  |
|          | Dear (admin)Tom Hastings,                                                                                                    |  |  |  |  |  |  |
|          | Your request was returned by: Hastings, (admin)Tom                                                                             |  |  |  |  |  |  |
|          | The reason for the return was: Please supply a more detailed scope of work                                                     |  |  |  |  |  |  |
|          | To modify this request, click the link below:                                                                                  |  |  |  |  |  |  |
|          | Click here to view the request in your organization's site                                                                     |  |  |  |  |  |  |
|          | If you have any questions with regards to this request, please contact the assignee who returned the request or eMACS Support. |  |  |  |  |  |  |
|          | Thank You,                                                                                                    |  |  |  |  |  |  |
|          | State Of Montana                                                                                                    |  |  |  |  |  |  |
|          | eMACS Support Contact Information:                                                                                             |  |  |  |  |  |  |
|          | eMACS@mt.gov                                                                                                    |  |  |  |  |  |  |
|          |                                                                                                    |  |  |  |  |  |  |
|          |                                                                                                    |  |  |  |  |  |  |
|          |                                                                                                    |  |  |  |  |  |  |

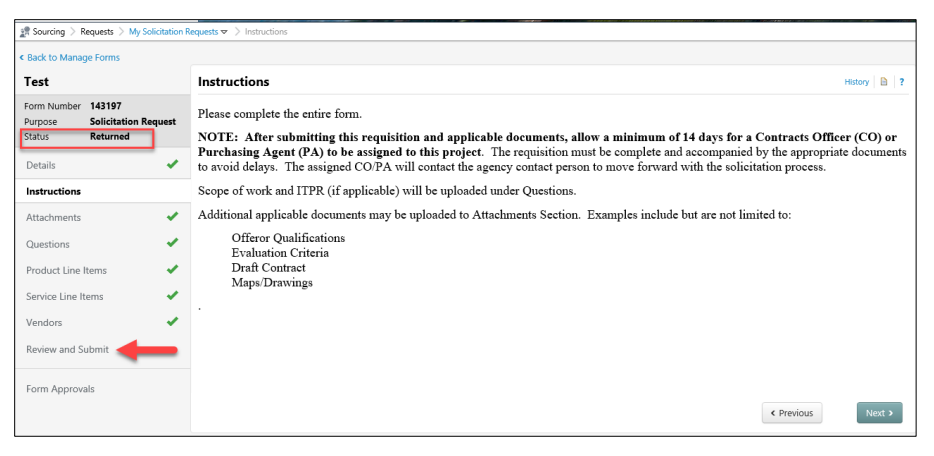

## <u>Note:</u> The re-submitted form will start the workflow process with notifications going to each approver in the applicable workflow steps.

Final workflow steps are "State Procurement Approval" and "Contracts Officer Assignment". Listed below are explanations for these workflow steps:

- <u>State Procurement Approval</u>: This workflow step allows approvers within the State Procurement Bureau (SPB) to review and approve the form. SPB approvers can return the form to the creator or approve the form prior to assigning it to a Contracts Officer (CO) in SPB.
- 2. <u>Contracts Officer Assignment</u>: This workflow step allows SPB approvers to assign the form to a Contracts Officer who will create a solicitation.

Once this form reaches the Contracts Officer Assignment step in the workflow, an SPB approver receives an email notification as shown below. The SPB approver can do a final review, then assign the form to a Contracts Officer.

| SO         | State of Montana eMACS < noreply@sciquest.com>                                                                                        |
|------------|----------------------------------------------------------------------------------------------------|
|            | ronn nequest monther for rescis renang Approval                                                                                       |
| If there a | ire problems with how this message is displayed, click here to view it in a web browser.                                              |
|            |                                                                                                    |
|            | MONTANA.GOV<br>OFFICIAL STATE WEBSITE                                                                                                 |
|            | RE: Form Request Workflow for Test is Pending Approval                                                                                |
|            | Name of the second second second second second second second second second second second second second second s                       |
|            | Dear (admin)Tom Hastings,                                                                                                    |
|            | Test has been submitted into Form Regest Workflow and is awaiting approval in the Folder: SPB CO Final Review - Solicitation Reguest. |
|            | Click here to view the request in your organization's site                                                                            |
|            |                                                                                                    |
|            | Summary                                                                                                    |
|            |                                                                                                    |
|            | Folder: SPB CO Final Review - Solicitation Request                                                                                    |
|            | Request name: Test                                                                                                    |
|            | Thank You,                                                                                                    |
|            | State Of Montana                                                                                                    |
|            | eMACS Support Contact Information:                                                                                                    |
|            | eMACS@mt.gov                                                                                                    |
|            |                                                                                                    |
|            |                                                                                                    |

After accessing the form from the email notification, the approver now can assign this form to a Contracts Officer.

1. Navigate to "Request Actions" in upper right-hand corner. Select Assign to Myself.

| -                                |                                                |                                                                                                    |
|----------------------------------|------------------------------------------------|----------------------------------------------------------------------------------------------------|
| < Back to My Ap<br>Test          | oprovals                                       | Instructions Request Actions - History 🗈 ?                                                                                                    |
| Form Number<br>Purpose<br>Status | 143197<br>Solicitation Request<br>Under Review | Please complete the entire form. NOTE: After submitting this requisition and applicable documents, allow a minimum of 14 days for a Contracts other (100) or                                                                                                    |
| Details                          | *                                              | <b>Purchasing Agent (PA) to be assigned to this project</b> . The requisition must be complete and accompanied by the appropriate documents to avoid delays. The assigned CO/PA will contact the agency contact person to move forward with the solicitation process. |
|                                  |                                                |                                                                                                    |

2. The screen refreshes and new options appear in this same section. The approver will select Forward to. A User Search wizard appears that can be used to find the Contracts Officer for assignment.

| < Back to My Approvals                                             |                                                                                                    |                               |       |  |  |  |
|--------------------------------------------------------------------|----------------------------------------------------------------------------------------------------|-------------------------------|-------|--|--|--|
| Test                                                               | Instructions                                                                                                    | equest Actions 👻 History      | • ?   |  |  |  |
| Form Number 143197 Purpose Solicitation Reques Status Under Review | Please complete the entire form.                                                                                                    | Approve/Complete Forward to   | or    |  |  |  |
| Details                                                            | <b>Purchasing Agent (PA) to be assigned to this project.</b> The requisition must be complete and accompanied by to avoid delays. The assigned CO/PA will contact the agency contact person to move forward with the solicitati | Put Request on Hold<br>Reject | nents |  |  |  |
| Instructions                                                       | Scope of work and ITPR (if applicable) will be uploaded under Questions.                                                                                                    | Return to Shared Folder       |       |  |  |  |
| Attachments 👻                                                      | Additional applicable documents may be uploaded to Attachments Section. Examples include but are not limited                                                                                                    | to:                           |       |  |  |  |

| Sourcing > F           | equests > My Solicitation      | Requests                 | tions                  |                                     |           |                     |             |         |
|------------------------|--------------------------------|--------------------------|------------------------|-------------------------------------|-----------|---------------------|-------------|---------|
| Test                   | provais                        | Instructions             | <i>ể</i> User Search - | Internet Explorer                   |           |                     | - 🗆         | ×       |
| Form Number<br>Purpose | 143197<br>Solicitation Request | Please comple            | left https://userte    | st. <b>sciquest.com</b> /apps/Route | er/Generi | cUserSearch?Tmstmp= | 15276916315 | 5045: 🕯 |
| Status                 | Under Review                   | NOTE: Afte               | User Search            |                                     |           |                     |             | ₽ ?     |
| Details                | ×                              | to avoid delay           | Last Name 💿            | 1                                   |           | <b></b>             |             |         |
| Instructions           |                                | Scope of work            | First Name 💿           |                                     |           |                     |             |         |
| Attachments            |                                | Additional ap<br>Offeroi | User Name 🔞            |                                     |           |                     |             |         |
| Product Line           | items 🗸                        | Evalua<br>Draft C        | Email Θ                |                                     |           |                     |             |         |
| Service Line I         | ems 🗸                          | Maps/I                   | Business Unit 😣        | Business Unit Name                  | ٩         |                     |             |         |
| Vendors                |                                |                          | Department 💿           |                                     | ~         |                     |             |         |
| Review and S           | ubmit                          |                          | Role 💿                 |                                     | ~         |                     |             |         |
| Form Approv            | als                            |                          | Results Per Page       | 10                                  | ~         |                     |             |         |
|                        |                                |                          | Search                 |                                     |           |                     |             |         |
|                        |                                |                          |                        |                                     |           |                     |             |         |

3. After entering search criteria, the approver can select the appropriate user name from the search results.

| 👷 Sourcing > Request                              | s 🗦 My Solicitation R              | equests 🗢 🗦 Instruct           | ions                 |                     |                      |                      |            |
|---------------------------------------------------|------------------------------------|--------------------------------|----------------------|---------------------|----------------------|----------------------|------------|
| < Back to My Approval                             | s                                  |                                |                      |                     |                      |                      |            |
| Test                                              |                                    | Instructions                   | 😂 User Search - Int  | ernet Explorer      |                      | - 1                  | ⊐ ×        |
| Form Number 1431<br>Purpose Solici<br>Status Unde | 97<br>itation Request<br>er Review | Please comple<br>NOTE: Afte    | https://usertest.s   | ciquest.com/apps/Rc | outer/GenericUserSea | rch?returnFunction=a | cceptForw. |
| Details                                           | *                                  | Purchasing A<br>to avoid delay | Name                 | User Name 🗠         | Email 🗠              | Phone                | Action     |
| Instructions                                      |                                    | Scope of work                  | Hastings, (admin)Tom | thastings@mt.gov    | thastings@mt.gov     | +1 406-444-0338.     | [select]   |
| Attachments                                       | × .                                | Additional ap                  |                      |                     |                      |                      | techest.   |
| Questions                                         | *                                  | Offeror<br>Evaluat             | Hastings, Tom        | cm0549              | thastings@mt.gov     | +1 400-444-03386     | Iselecti   |
| Product Line Items                                | 4                                  | Draft C<br>Maps/I              |                      |                     |                      |                      |            |

4. An option to enter a note appears, however, this information only appears in the history of the form. Click Forward to.

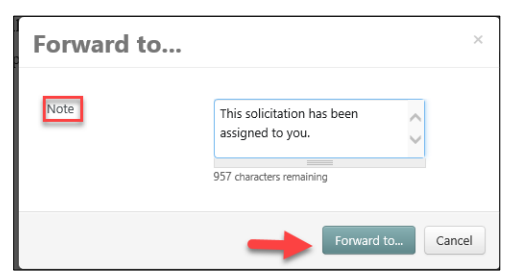

5. Listed below is the email notification the Contracts Officer receives. The form is accessed by clicking on the link supplied.

| SO<br>i) If there | State of Montana eMACS <noreply@sciquest.com></noreply@sciquest.com>                                                                                                    |
|-------------------|----------------------------------------------------------------------------------------------------|
|                   | MONTANA.GOV<br>OFFICIAL STATE WEBSITE       TEST <b>REFORM Request Workflow for Test is Pending Approval</b> Dear Tom Hastings,         Test has been submitted into Form Reqest Workflow and is awaiting approval in the Folder: My Form Request Approvals.         Click here to view the request in your organization's site! |
|                   | Summary Folder: My Form Request Approvals Request name: Test Thank You, State Of Montana eMACS Support Contact Information: eMACS@mt.gov                                                                                                    |

6. After the Contracts Officer accesses the form, a final review should be done on this form for acceptance.

The CO will approve the form by navigating to Request Actions in upper right corner and clicking on Approve/Complete.

| Back to My Ap                    | provals                                        |                                                                                                    |                                   |
|----------------------------------|------------------------------------------------|----------------------------------------------------------------------------------------------------|-----------------------------------|
| Test                             |                                                | Instructions                                                                                                    | tequest Actions 👻   History       |
| Form Number<br>Purpose<br>Status | 143197<br>Solicitation Request<br>Under Review | Please complete the entire form.<br>NOTE: A flar submitting this requisition and applicable documents allow a minimum of 14 days for a Contra                                                                                                    | Approve/Complete Forward to       |
| Details                          | ~                                              | <b>Furchasing Agent (PA)</b> to be assigned to this project. The requisition must be complete and accompanied by the to avoid delays. The assigned CO/PA will contact the agency contact person to move forward with the solicitation provided to the solicitation of the solicitation of the solic | Reject<br>Return to Shared Folder |
| Instructions                     |                                                | Scope of work and ITPR (if applicable) will be uploaded under Questions.                                                                                                    |                                   |
| Attachments                      | ×                                              | Additional applicable documents may be uploaded to Attachments Section. Examples include but are not limited to:                                                                                                    |                                   |
| Questions                        |                                                | Offeror Qualifications<br>Evaluation Criteria                                                                                                    |                                   |
| Product Line I                   | tems 🗸                                         | Draft Contract<br>Mane/Deputings                                                                                                    |                                   |
| Service Line It                  | ems 🗸                                          | mapo Diawingo                                                                                                    |                                   |
| Vendors                          | ×                                              |                                                                                                    |                                   |
| Review and Su                    | ıbmit                                          |                                                                                                    |                                   |
| Form Approva                     | ls                                             |                                                                                                    |                                   |
|                                  |                                                | < Pre                                                                                                    | Next >                            |

7. After the screen refreshes, the final step is to create the solicitation. Under Request Actions, the CO will select Create Solicitation.

| Sourcing > Requests > My Solicitation Requests マ > Instructions |                         |                                                                                                    |  |  |  |  |  |  |
|-----------------------------------------------------------------|-------------------------|----------------------------------------------------------------------------------------------------|--|--|--|--|--|--|
| Back to My Approva                                              | : Back to My Approvals  |                                                                                                    |  |  |  |  |  |  |
| Test                                                            |                         | Instructions Request Actions - History ?                                                                                                    |  |  |  |  |  |  |
| Form Number 143<br>Purpose Soli                                 | 197<br>citation Request | Please complete the entire form.                                                                                                    |  |  |  |  |  |  |
| Status App                                                      | oroved                  | NOTE: After submitting this requisition and applicable documents, allow a minimum of 14 days for a Contracts Officer (CO) or                                                                                                    |  |  |  |  |  |  |
| Details                                                         |                         | <b>Purchasing Agent (PA) to be assigned to this project</b> . The requisition must be complete and accompanied by the appropriate documents to avoid delays. The assigned CO/PA will contact the agency contact person to move forward with the solicitation process. |  |  |  |  |  |  |
| Instructions                                                    |                         | Scope of work and ITPR (if applicable) will be uploaded under Questions.                                                                                                    |  |  |  |  |  |  |
| Attachments                                                     | ×                       | Additional applicable documents may be uploaded to Attachments Section. Examples include but are not limited to:                                                                                                    |  |  |  |  |  |  |
| Questions                                                       | ×                       | Offeror Qualifications<br>Evaluation Criteria                                                                                                    |  |  |  |  |  |  |
| Product Line Items                                              | <ul> <li>✓</li> </ul>   | Draft Contract                                                                                                    |  |  |  |  |  |  |
| Service Line Items                                              | ×                       | Mapo Diamingo                                                                                                    |  |  |  |  |  |  |
| Vendors                                                         | × .                     |                                                                                                    |  |  |  |  |  |  |
| Review and Submi                                                | t                       |                                                                                                    |  |  |  |  |  |  |
| Form Approvals                                                  |                         |                                                                                                    |  |  |  |  |  |  |
|                                                                 |                         | ✓ Previous Next >                                                                                                    |  |  |  |  |  |  |

8. A Create Solicitation wizard appears which will be completed by the Contracts Officer.

| Create Solicita        | ation                                                            | ×      | Create Solicita        | ation                         | ×        |
|------------------------|------------------------------------------------------------------|--------|------------------------|-------------------------------|----------|
| About the Solicitation | (Step 1 of 2)                                                    | ?      | About the Solicitation | (Step 2 of 2)                 | ?        |
| Work Group *           | TEST PROJECT ×                                                   | <      | Event Type <b>*</b> 🚱  | Invitation For Bid × Q        |          |
| Items                  | <ul> <li>All Marked for Sourcing</li> <li>Let Me Pick</li> </ul> |        | Create from Template   | SPB Standard IFB Template × Q |          |
| Vendors                | All     Let Me Pick                                              |        |                        |                               |          |
|                        |                                                                  |        |                        |                               |          |
| * Required             |                                                                  | Next > | * Required             | < Previous Create Solid       | citation |

9. The form is now in Completed status. It contains a link to the Solicitation Event. The solicitation event created from the form contains a link back to the form.

| and Sourcing > Requests > My Solicitation Requests マ > Instructions                                                 |                                                                                                    |  |  |  |  |  |  |
|----------------------------------------------------------------------------------------------------|----------------------------------------------------------------------------------------------------|--|--|--|--|--|--|
| < Back to My Approvals                                                                                              | Back to My Approvals                                                                                                    |  |  |  |  |  |  |
| Test                                                                                                    | Instructions History ?                                                                                                    |  |  |  |  |  |  |
| Form Number 143197<br>Purpose Solicitation Request<br>Status Completed<br>Were Associated Socientation<br>Details 🗸 | Please complete the entire form.<br>NOTE: After submitting this requisition and applicable documents, allow a minimum of 14 days for a Contracts Officer (CO) or<br>Purchasing Agent (PA) to be assigned to this project. The requisition must be complete and accompanied by the appropriate documents<br>to avoid delays. The assigned CO/PA will contact the agency contact person to move forward with the solicitation process.<br>Scope of work and ITPR (if applicable) will be uploaded under Questions. |  |  |  |  |  |  |
| Instructions                                                                                                    | Additional applicable documents may be uploaded to Attachments Section. Examples include but are not limited to:                                                                                                    |  |  |  |  |  |  |
| Attachments 🗸                                                                                                    | Offeror Qualifications                                                                                                    |  |  |  |  |  |  |
| Questions 🗸                                                                                                    | Evaluation Criteria<br>Draft Contract                                                                                                    |  |  |  |  |  |  |
| Product Line Items 🖌                                                                                                | Maps/Drawings                                                                                                    |  |  |  |  |  |  |
| Service Line Items 🛛 🗸                                                                                              |                                                                                                    |  |  |  |  |  |  |
| Vendors 🗸                                                                                                    |                                                                                                    |  |  |  |  |  |  |
| Review and Submit                                                                                                   |                                                                                                    |  |  |  |  |  |  |
| Form Approvals                                                                                                    | C Previous Next >                                                                                                    |  |  |  |  |  |  |

## **Searching Solicitation Request Form**

Users have the ability to search for the Solicitation Request Form after the form has been submitted. This process can be done in the following ways:

- 1. Navigate to Sourcing > Requests > My Solicitation Requests: Displays only the user's requests.
- Navigate to Sourcing > Requests > Submitted Requests: Shows all submitted requests with View access only.

| 2<br>M | Sourcing  | Sourcing                             |                                                                                    |
|--------|-----------|--------------------------------------|------------------------------------------------------------------------------------|
| dı.    | Reporting | Solicitations<br>Reports<br>Requests | Requests<br>Request Solicitation<br>My Solicitation Requests<br>Submitted Requests |

My Solicitation Requests option can be displayed by choosing one or all filtering options.

| Sourcing > Requests > My Solicitation Reque                                         | 🕅 Sourcing 〉 Requests 🔌 My Solicitation Requests 🗢 |                                                       |                |                                  |                    |           |  |
|-------------------------------------------------------------------------------------|----------------------------------------------------|-------------------------------------------------------|----------------|----------------------------------|--------------------|-----------|--|
| My Solicitation Requests ?                                                          |                                                    |                                                       |                |                                  |                    |           |  |
| <ul> <li>Filter Solicitation Requests</li> </ul>                                    |                                                    |                                                       |                |                                  |                    |           |  |
| Request Status * Approve<br>Incomple<br>Rejected<br>Returnec<br>Under Re<br>Complet | d<br>ete<br>J<br>sview<br>ed                       |                                                       |                |                                  |                    |           |  |
| Solicitation Request Name                                                           | Template 🗠                                         | Requested By $\  \  \  \  \  \  \  \  \  \  \  \  \ $ | Request Status | Status Last Updated $\ 	riangle$ | Created            |           |  |
| test                                                                                | Sourcing Event Requisition                         | Tom Hastings                                          | Incomplete     | 2/21/2018 11:24 AM               | 2/21/2018 11:24 AM | Actions 🔻 |  |

Submitted Requests option will show all submitted requests in View access only with some filtering options.

| Citer Solicitation Requests | _                          |                 |                  |                       |                   |             |
|-----------------------------|----------------------------|-----------------|------------------|-----------------------|-------------------|-------------|
| Request Status * App        | proved<br>npleted          |                 |                  |                       |                   | 10 Per Page |
| Solicitation Request Name   | Template 🗠                 | Requested By 🗠  | Request Status 🗠 | Status Last Updated 🗠 | Created 🗠         |             |
| Testing Case#00547041 (3)   | Testing for Case#00547041  | Caroline Medlin | Approved         | 2/19/2018 2:25 PM     | 2/19/2018 2:24 PM | Actions 👻   |
| IFB for Truck               | Sourcing Event Requisition | Montana User    | Approved         | 1/14/2018 3:08 PM     | 1/14/2018 2:43 PM | Actions 👻   |
|                             |                            |                 |                  |                       |                   |             |

3. Navigate to Documents > Document Search > Search Documents.

| 1 | Documents                        | Documents                    |                                                                                     |
|---|----------------------------------|------------------------------|-------------------------------------------------------------------------------------|
|   | Contracts<br>Accounts<br>Payable | Document Search<br>Approvals | Document Search<br>Search Documents<br>View Saved Searches<br>Download Export Files |

The Advanced Search screen appears. The user can select the "Form Request" option in the search field and enter any other applicable data to search for a particular form.

| MONTANA.GOV                                                           |                       | -                     |                      |                      | Tom Hastings  |
|-----------------------------------------------------------------------|-----------------------|-----------------------|----------------------|----------------------|---------------|
| Documents > Document Search > Search Documents      > Document Search |                       |                       |                      |                      |               |
|                                                                       | Search Form Requests  | ~                     | _                    |                      | simple search |
|                                                                       | Form Identification   |                       |                      |                      |               |
|                                                                       | Form Number           |                       |                      |                      |               |
|                                                                       | Form Name             |                       |                      |                      |               |
|                                                                       | Form Purpose          |                       | $\sim$               |                      |               |
|                                                                       | Form Status           | Approved              | Rejected             | Under Review         |               |
|                                                                       | 5                     | Incomplete            | Returned             | Completed            | ο             |
|                                                                       | Form Type             |                       |                      |                      |               |
|                                                                       | Form Reywords         |                       |                      |                      |               |
|                                                                       | Form Information      |                       |                      |                      |               |
|                                                                       | Form Requestor        |                       |                      |                      | م             |
|                                                                       | Date                  | Create Date           | ✓ All Di             | ates                 | $\sim$        |
|                                                                       | Workflow              |                       |                      |                      |               |
|                                                                       | Current Workflow Step |                       |                      |                      | م             |
|                                                                       |                       |                       |                      |                      |               |
|                                                                       | Status Flags          |                       |                      |                      |               |
|                                                                       | With Errors           |                       |                      |                      |               |
|                                                                       |                       |                       |                      |                      |               |
|                                                                       | Go to: sin            | nple search   my requ | isitions   my purcha | se orders   my forms |               |
|                                                                       |                       |                       |                      |                      |               |
|                                                                       |                       |                       |                      | <b>~</b> ~ >         | earch         |
|                                                                       |                       |                       |                      |                      |               |